# メールソフトの設定方法 [Outlook2019メール設定方法]

両毛インターネット

2022/2/17

- ■ Outlook 2019を起動します。
- ■ はじめて設定を行う場合は下のような画面が表示されます。同意をクリックします。

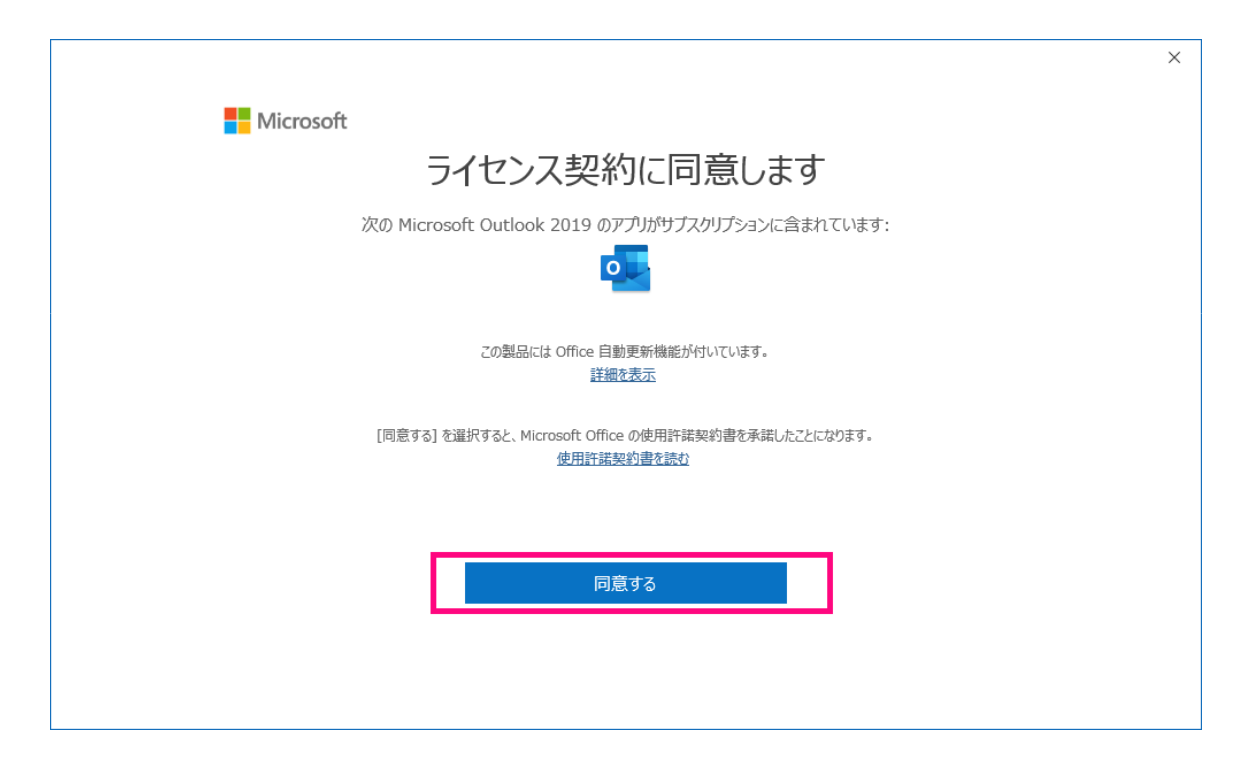

■ その後、下記のメールアドレス入力画面に変わります。メールアドレス入力後、

**詳細オプションを必ずクリックし、自分で自分のアカウントを手動で設定にチェック**をします。 ※手動で行わなかった場合、自動的にIMAP方式でメール設定され、正常に運用できません。

|      | _                   |  |
|------|---------------------|--|
|      | 💁 Outlook           |  |
|      | _                   |  |
|      |                     |  |
|      |                     |  |
|      |                     |  |
| abcd | mail.takauji.or.jp  |  |
|      |                     |  |
|      | 詳細オプション 🔺           |  |
|      | ☑ 自分で自分のアカウントを手動で設定 |  |
|      |                     |  |
|      |                     |  |
|      |                     |  |
|      | 接続                  |  |

# ■次にアカウントの種類を選択する画面に移ります。ここで『POP』を選択してください。

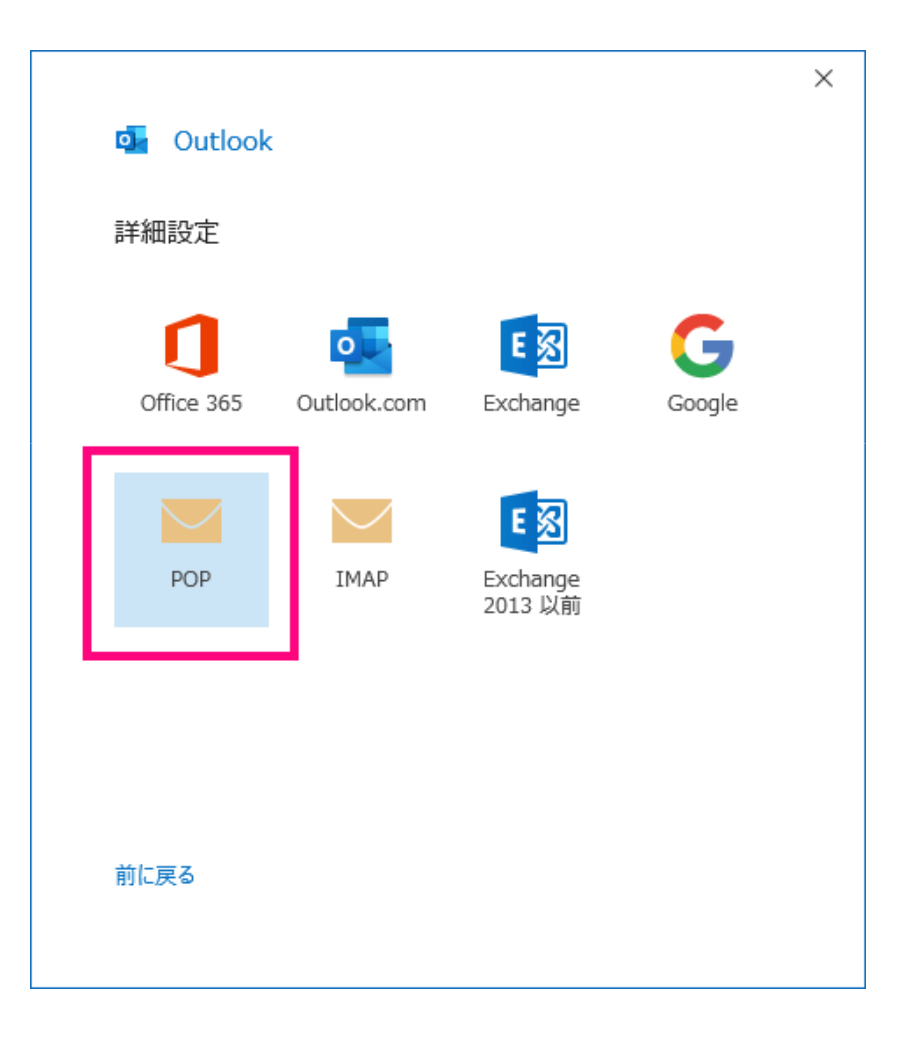

■ メールアカウントの「パスワード」を入力し、『接続』をクリックします。

|                         |          | Х |
|-------------------------|----------|---|
| POP アカウントの設定            |          |   |
| abcd@mail.takauji.or.jp | (別のユーザー) |   |
| パスワード                   |          |   |
| *****                   | (*       |   |
|                         |          |   |
|                         |          |   |
|                         |          |   |
|                         |          |   |
|                         |          |   |
|                         |          |   |
|                         |          |   |
|                         |          |   |
|                         |          |   |
|                         |          |   |
|                         |          |   |
|                         |          |   |
| 前に戻る                    | 接続       |   |
|                         |          |   |
|                         |          |   |

## ■ 「サーバー名」や「ユーザー名」、「パスワード」確認のポップアップが表示されますので、 内容に問題なければ『OK』をクリックします。

| ×                                                                                        |
|------------------------------------------------------------------------------------------|
|                                                                                          |
|                                                                                          |
|                                                                                          |
|                                                                                          |
|                                                                                          |
| ※ユーザー名はメールアカウント(メールアドレスの@より<br>前の部分)と同じものになります。<br>「パスワード」は登録書の「メールアカウント」の右に書いて<br>あります。 |
|                                                                                          |

■ 「サーバ名」や「ポート番号」などが自動設定されるため、

ー度設定が失敗し下記の画面になります。この画面になりましたら、 『アカウント設定の変更』をクリックします。

|                                                                  | $\times$ |
|------------------------------------------------------------------|----------|
| outlook                                                          |          |
| 問題が発生しました                                                        |          |
| 受信 (POP) サーバーにログオンできませんでした。 メール アドレスとパスワードを確認<br>して、もう一度お試しください。 |          |
| → ではない場合                                                         |          |
| → アカウント設定の変更                                                     | ]        |
|                                                                  |          |
|                                                                  |          |
|                                                                  |          |
|                                                                  |          |
| 冉郭(1)                                                            |          |
|                                                                  |          |

#### ■ POPアカウントの設定画面に映ります。

画面のようにお客様のメールアドレスに対応する「受信サーバー」および「送信サーバー」を入力してください。 すべて入力後、『次へ』をクリックしてください。

|                                                                                                    | ×                                         |
|----------------------------------------------------------------------------------------------------|-------------------------------------------|
| POP アカウントの設定<br>abcd@mail.takauji.or.jp (別のユーザー)                                                                  |                                           |
| 受信メール<br>サーバー mail.takauji.or.jp ポート 110<br>このサーバーでは暗号化された接続 (SSL/TLS) が必要<br>セキュリティで保護されたパスワード認証 (SPA) でのログオンが必要 |                                           |
| 送信メール<br>サーバー mail.takauji.or.jp ポート 587<br>暗号化方法 なし マ<br>ロ セキュリティで保護されたパスワード認証 (SPA) でのログオンが必要                   |                                           |
| メッセージ配信 既存のデータ ファイルを使用 参照…                                                                                        | ー<br>「受信サーバー」や「送信サーバー」はお手元の登録<br>をご参照ください |
| 前に戻る 次へ                                                                                                    |                                           |

# ■ 再度パスワード入力を求められので、 「パスワード」を入力し"接続"をクリックします。

|                         |          | × |
|-------------------------|----------|---|
| POP アカウントの設定            |          |   |
| abcd@mail.takauji.or.jp | (別のユーザー) |   |
| パスワード                   |          |   |
| ******                  | ¢        |   |
|                         |          |   |
|                         |          |   |
|                         |          |   |
|                         |          |   |
|                         |          |   |
|                         |          |   |
|                         |          |   |
|                         |          |   |
|                         |          |   |
| 前に戻る                    | 接続       |   |
|                         |          |   |
|                         |          |   |

### ■ 適切に設定が完了すると下記の画面になりますので、 最後に『完了ボタン』のクリックして設定完了です。

| アカウントが正常に追加されました                                                  |  |
|-------------------------------------------------------------------|--|
| РОР                                                               |  |
|                                                                   |  |
|                                                                   |  |
|                                                                   |  |
|                                                                   |  |
|                                                                   |  |
| 別のメール アドレスを追加<br>メール アドレス 次へ                                      |  |
| 別のメール アドレスを追加<br>メール アドレス<br>詳細オプション へ                            |  |
| 別のメール アドレスを追加<br>メール アドレス 次へ<br>詳細オプション へ<br>ジ 自分で自分のアカウントを手動で設定  |  |
| 別のメール アドレスを追加<br>メール アドレス 次へ<br>詳細オプション へ<br>IV 自分で自分のアカウントを手動で設定 |  |

『新しい電子メール』でご自身のメールアドレス宛のメールを作成し、 無事に送受信できるかご確認ください。 エラーが発生した場合、もう一度設定内容をご確認ください。